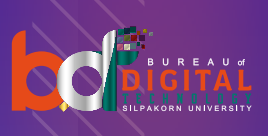

# **SU-IT Account**

Registering SU-IT Account
Recovering SU-IT Account
Troubleshooting guide

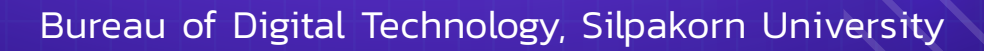

# Guide to SU-IT Accounts

Guide to SU-IT Accounts (for students)

Guide to SU-IT Accounts (for university staff)

Guide to SU-IT Accounts (for students)

- Registering SU-IT Account
- Recovering SU-IT Account
- Troubleshooting guide
- Student information checking for registering/ recovering SU-IT Account

### Important Information

- Student information is under supervision of the Division of Academic Administration, Silpakorn University.
   Please check for the readiness of your information by going to https://reg.su.ac.th > login > choose SU IT Account menu
- In case you are alumni and continue your study in Silpakorn University: you DO NOT have to register as a new user. If your information is ready, please contact ICT Services staff to update your SU-IT account.
- <u>Contact ICT Services staff at:</u> https://www.facebook.com/Bureau.of.Digital.Technology.
   Silpakorn.University

Registering SU-IT Account for a new student of Silpakorn University

#### Registering SU-IT Account for a new student of Silpakorn University

- 1. Go to URL : <u>https://portal.su.ac.th</u>
- 2. On SU Account Services, click at "Account Activation"

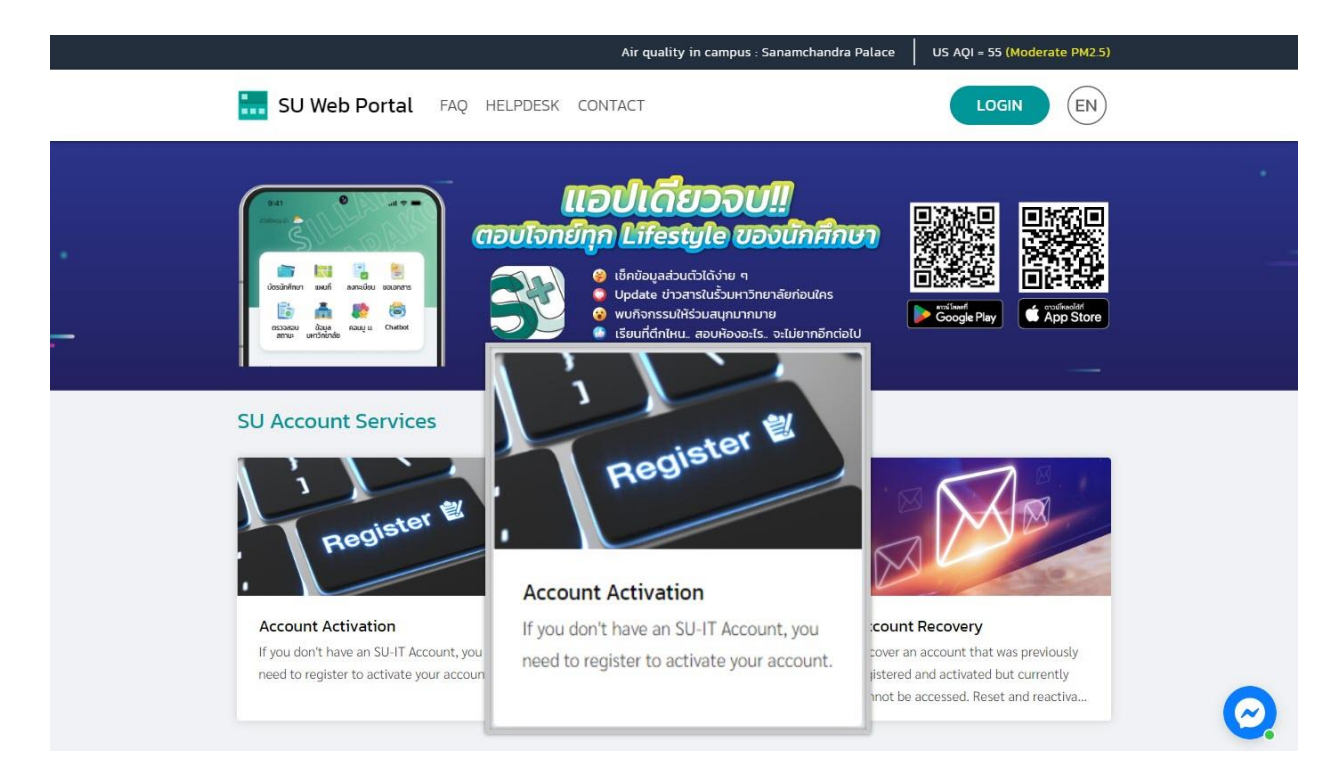

#### 3. It takes you to SU-IT account activation form as shown in the next page

| 1 | Account Activation Mode     | ✓ NEW □ RECOVERY                        |
|---|-----------------------------|-----------------------------------------|
| 2 | Primary Current Status      | Staff Student Ex-Staff Alumni DSU Guest |
| 3 | Country (Nationality)       | Thailand Other - Select -               |
| 4 | SU Personal ID              | SU personal ID number for Non-Thai (14  |
| 5 | Student ID                  | Student ID UG PG -Select Year- 🗸        |
| 6 | First Name <i>(English)</i> | First name in English (without title)   |
| 7 | Last Name <i>(English)</i>  | Last name in English                    |
| 8 | Date of Birth (AD Year)     | AD year (DD/MM/YYY!                     |
| 9 | Mobile Phone No. (for OTP)  | Registered mobile phone number for OTP  |
|   | 10                          | CONFIRM CLEAR                           |

#### Instructions on activating SU-IT account for the first time

- 1. Item *Account Activation Mode*, click ☑ <u>NEW.</u>
- 2. Item *Primary Current Status*, select <u>Student.</u>
- 3. Item *Country (Nationality)*, other nationality please choose <u>Other</u> and select yours.
- Item <u>SU Personal ID</u> acquire this from (<u>https://reg.su.ac.th</u>) go to SU-IT Account menu
- 5. Item *Student ID*, please fill your student identification number
  - UG means undergraduate students
  - PG means postgraduate students
  - Select Year is a drop-down menu to select your commencing academic year.
- 6. Item First Name (English) fill your first name (exclude title).
- 7. Item Last Name (English) fill your last name.
- 8. Item Date of Birth (AD Year) choose your date of birth DD/MM/YYYY.
- 9. Item *Mobile Phone No. (for OTP)* fill your <u>mobile phone number</u> which is registered on the registrar information system.

\* Mobile phone number must be the same as shown as you provided on

https://reg.su.ac.th Check the SU-IT Account menu for verification. If correction is

needed, please contact the Division of Academic Administration, Silpakorn University.

10. Click <u>CONFIRM.</u>

| For verification, An OTP Code will be sent as a SMS message to your registered mobile phone<br>เพื่อเป็นการตรวจสอบ รหัส OTP จะถูกส่งเป็นข้อความ SMS ไปยังหมายเลขโทรศัพท์ของคุณตามที่ได้ลงทะเบียนเอาไว้ในระบบ |                                         |                                              |                          |  |  |  |
|----------------------------------------------------------------------------------------------------|-----------------------------------------|----------------------------------------------|--------------------------|--|--|--|
| 11                                                                                                    | Your mobile phone number                | 09XXXXXX                                     | Request OTP              |  |  |  |
|                                                                                                    | An OTP verification code has been sent. |                                              |                          |  |  |  |
|                                                                                                    | You should obtain the OTF               | <sup>2</sup> code in the receiving SMS messa | ge on your mobile phone. |  |  |  |
|                                                                                                    | <mark>If you do not receive</mark>      | it, you can request a new one aga            | in in 4:42 minute(s).    |  |  |  |
| 12                                                                                                    | Reference ID                            | PCVV                                         | ]                        |  |  |  |
| 13                                                                                                    | Enter OTP Code                          | 9999999                                      | ]                        |  |  |  |
|                                                                                                    | 14                                      | CONFIRM CLEAR                                |                          |  |  |  |

11. Your number will appear in the field *Your mobile phone number.* Please verify and click **Request OTP.** 

- 12. You will get your <u>OTP</u> with reference ID on your mobile phone.
- 13. Input your OTP code in the field *Enter OTP Code*.
- 14. Click CONFIRM.

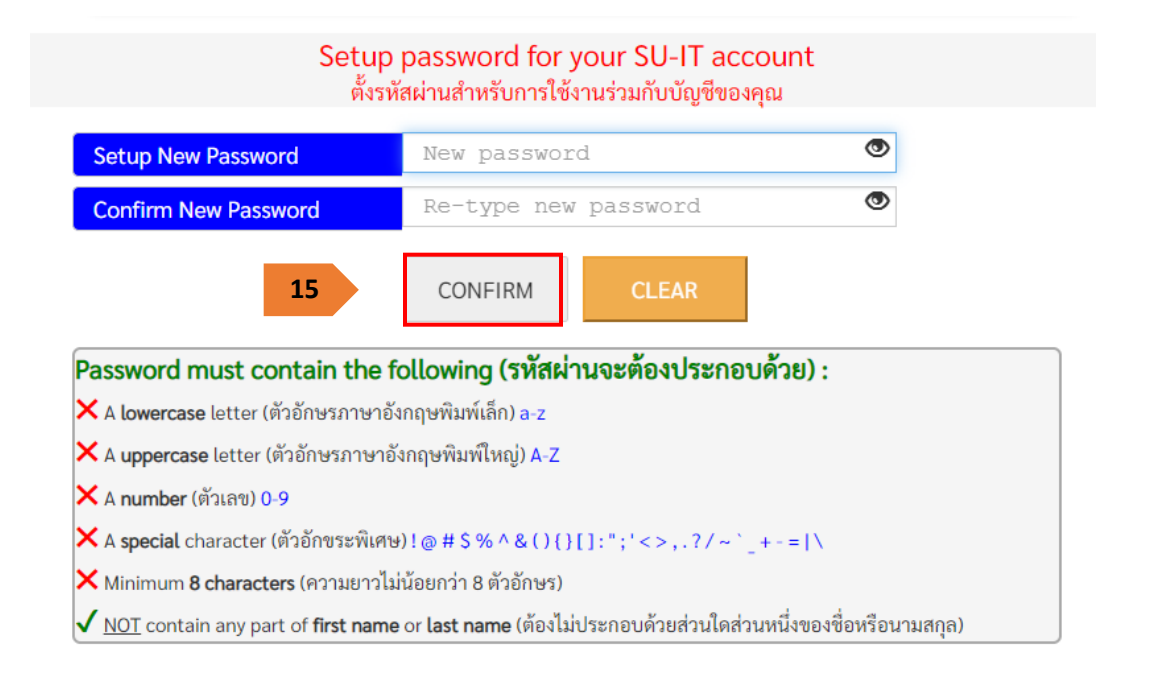

15. Setup your new password and confirm the password. Your password must contain the following conditions shown in the box. (Once you follow all conditions correctly, you will get all green right marks). Click <u>CONFIRM</u>.

#### **Recommendations**

- Do not use the same password for different accounts of yours.
- Turn on 2-step verification if it is provided.
- Access any of your accounts regularly.
- Logout from the services every time you finish using them.
- Avoid choosing "Remember me" option on any websites or any devices.
- Do not write down your password on a paper or any unprotected document files.
- Do not disclose your password to any person.

| Your SU-IT Account Information<br>ข้อมูลสำคัญของบัญชีผู้ใช้งานไอทีของคุณ<br>NAME_SURNAME                                                                                                    |                           |  |  |  |
|----------------------------------------------------------------------------------------------------|---------------------------|--|--|--|
| SU-IT ID (ชื่อบัญชีผู้ใช้ไอที)<br>For SU Services Ex. SSO (Single Sign On),<br>SU Web Portal, Net Authen, WiFi,<br>REG, SU Smart App, etc.                                                                                                    | SURNAME_N                 |  |  |  |
| Microsoft Office 365 Services                                                                                                    | SURNAME_N @ SU.AC.TH      |  |  |  |
| Google G Suite Services                                                                                                    | SURNAME_N @ SILPAKORN.EDU |  |  |  |
| <ul> <li>usage either by you or someone else.</li> <li>คำเตือน!!! คุณจะต้องเก็บรักษารหัสผ่านสำหรับการเข้าใช้บัญขึผู้ใช้ไอทีของคุณเอาไว้อย่างปลอดภัย ห้ามเปิดเผยให้<br/>บุคคลอื่นรับทราบโดยเด็ดขาด ทั้งนี้ คุณจะต้องรับผิดขอบต่อการกระทำใดๆ อันเป็นผลที่เกิดขึ้นจากการใช้งานบัญขึผู้ใช้<br/>ไอทีของคุณเสมือนหนึ่งว่าคุณเป็นผู้กระทำการเองโดยมิอาจจะกล่าวอ้างปฏิเสธไม่ว่ากรณีใดๆ ทั้งสิ้น</li> <li>For newly activated account, please allow up to 2 hours for the preparation of all cloud services<br/>(Ex.Office 365,G Suite) to be completed.</li> <li>สำหรับบัญชีที่เปิดใช้งานใหม่เป็นครั้งแรก กรุณารอประมาณไม่เกิน 2 ชั่วโมง จึงจะสามารถเข้าใช้งานบริการต่างๆ บน<br/>Cloud (เช่น Office 365, G Suite) ได้อย่างสมบูรณ์</li> <li>You can use your same SU-IT account password for all applicable services or for more convenience via SU<br/>Web Portal.</li> <li>คุณสามารถใช้งานบัญชีผู้ใช้งานร่วมกับรหัสผ่านที่คุณได้ตั้งเอาไว้ในชั้นตอนก่อนหน้านี้ในการเข้าใช้งานระบบต่างๆ ที่<br/>เกี่ยวข้อง หรือสามารถเข้าใช้งานผ่านทาง SU Web Portal ซึ่งเป็นศูนย์กลางที่จะอำนวยความสะดวกในการเข้าถึงบริการ<br/>ต่างๆ ของมหาวิทยาลัยสำหรับคุณได้อย่างครบถ้วน</li> </ul> |                           |  |  |  |
| Visit SU Web Portal                                                                                                    |                           |  |  |  |

- 16. Your SU-IT account SURNAME\_N will be displayed to you. You can use this to access university services e.g. SU Web Portal, SU-WiFi connectivity, Staff info Service, SU iThesis
- 17. Once you successfully created your password, you will get two official accounts i.e. **SURNAME\_N@SU.AC.TH** and **SURNAME\_N@SILPAKORN.EDU** (when this process is done, you are ready to access SU Wi-Fi / SU Web Portal immediately. However, you must wait for about 2 hours to be able to access to other services).
  - Account SURNAME\_N@SU.AC.TH is for Microsoft Services such as Microsoft 365, Microsoft Teams, OneDrive, and so on.
  - Account SURNAME\_N@SILPAKORN.EDU is for Google G Suite services such as Gmail, Google Classroom, Google Drive, and so on.

# Recovering SU-IT Account for a new student of Silpakorn University

- In case you forget your Username and Password

- In case you want to change your Password

- In case you cannot login (if you get this problem, please

try to login again before contacting the supporting staff)

\*Changing your password every 6 months is recommended.

#### Recovering SU-IT Account for a new student of Silpakorn University

- 1. Go to URL : <u>https://portal.su.ac.th</u>
- 2. On SU Account Services, click "Account Recovery"

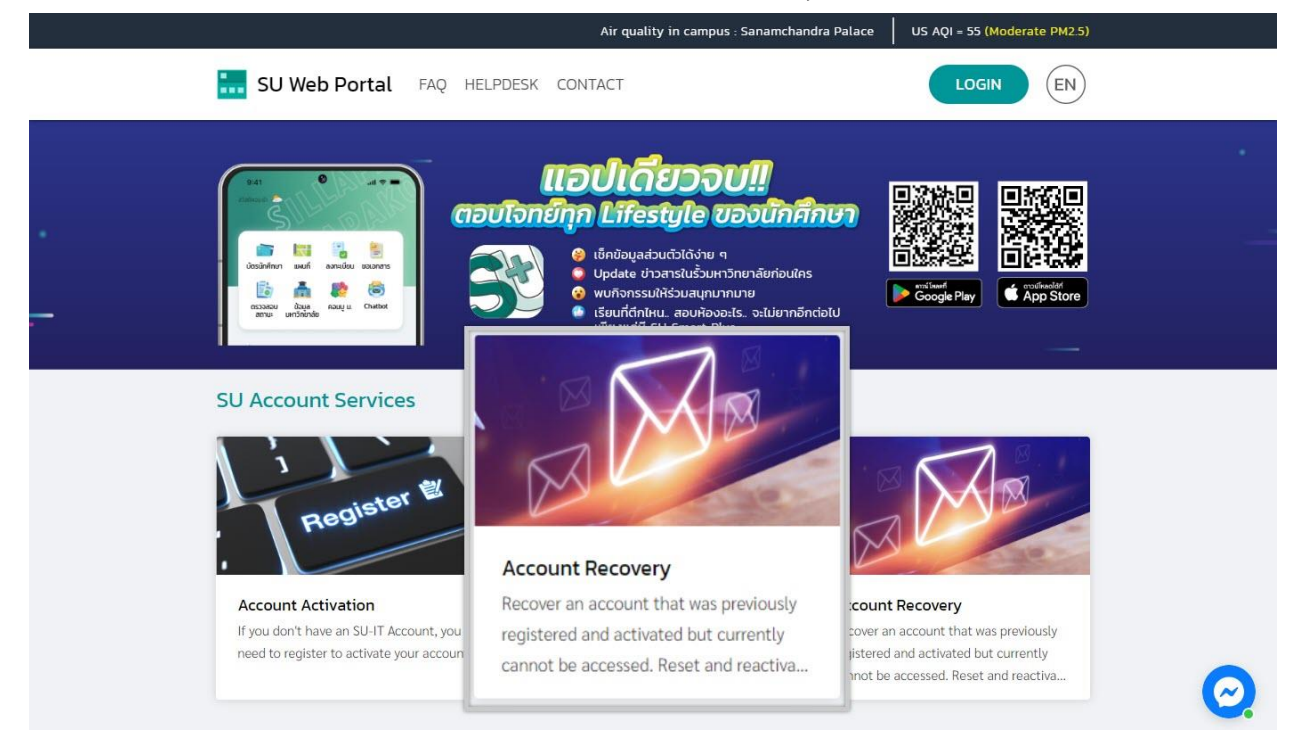

#### 3. It takes you to SU-IT account recovery form as shown in the next page.

| 1 | Account Activation Mode    | 🗆 NEW 🗹 RECOVERY                        |
|---|----------------------------|-----------------------------------------|
| 2 | Primary Current Status     | Staff Student Ex-Staff Alumni DSU Guest |
| 3 | Country (Nationality)      | Thailand Other - Select -               |
| 4 | SU Personal ID             | SU personal ID number for Non-Thai (14  |
| 5 | Student ID                 | Student ID UG PG -Select Year- 🗸        |
| 6 | First Name (English)       | First name in English (without title)   |
| 7 | Last Name <i>(English)</i> | Last name in English                    |
| 8 | Date of Birth (AD Year)    | AD year (DD/MM/YYY                      |
| 9 | Mobile Phone No. (for OTP) | Registered mobile phone number for OTP  |
|   | 10                         | CONFIRM                                 |

Instructions on recovering SU-IT account in case of forgetting Username/Password:

- 1. Item Account Activation Mode, click 🗹 <u>RECOVERY</u>
- 2. Item *Primary Current Status*, select <u>Student.</u>
- 3. Item *Country (Nationality)*, other nationality please choose <u>Other</u> and select yours.
- Item <u>SU Personal ID</u> acquire this from (<u>https://reg.su.ac.th</u>) go to SU-IT Account menu
- 5. Item *Student ID*, please fill your student identification number
  - UG means undergraduate students
  - PG means postgraduate students
  - Select Year is a drop-down menu to select your commencing academic year.
- 6. Item First Name (English) fill your first name (exclude title).
- 7. Item Last Name (English) fill your last name.
- 8. Item Date of Birth (AD Year) choose your date of birth DD/MM/YYYY.
- 9. Item *Mobile Phone No. (for OTP)* fill your <u>mobile phone number</u> which is registered on the registrar information system.

\* Mobile phone number must be the same as shown as you provided on

https://reg.su.ac.th\_ Check the SU-IT Account menu for verification. If correction is

needed, please contact the Division of Academic Administration, Silpakorn University.

10. Click <u>CONFIRM.</u>

 For verification, An OTP Code will be sent as a SMS message to your registered mobile phone

 เพื่อเป็นการตรวจสอบ รหัส OTP จะถูกส่งเป็นข้อความ SMS ไปยังหมายเลขโทรศัพท์ของคุณตามที่ได้ลงทะเบียนเอาไว้ในระบบ

 11

 Your mobile phone number

 09XXXXXX9

 Request OTP

|   | TT                              |                                                                            | Your mobile phone number  | 09777                         |                  | Request OTP                  |          |
|---|---------------------------------|----------------------------------------------------------------------------|---------------------------|-------------------------------|------------------|------------------------------|----------|
| 1 | An OTP verification code has be |                                                                            |                           | ode has been sen              | <mark>t.</mark>  | •                            |          |
|   |                                 |                                                                            | You should obtain the OTF | <sup>p</sup> code in the rece | iving SMS messag | <mark>e on your mobil</mark> | e phone. |
|   |                                 | If you do not receive it, you can request a new one again in 4:42 minute(s |                           |                               |                  | <mark>(s).</mark>            |          |
|   | 12                              |                                                                            | Reference ID              | PC                            | VV               |                              |          |
|   | 13                              |                                                                            | Enter OTP Code            | 999                           | 999              |                              |          |
|   |                                 |                                                                            | 14                        | CONFIRM                       | CLEAR            |                              |          |

11. Your number will appear in the field *Your mobile phone number.* Please verify and click <u>Request OTP.</u>

- 12. You will get your <u>OTP</u> with reference ID on your mobile phone.
- 13. Input your OTP code in the field *Enter OTP Code*.
- 14. Click CONFIRM.

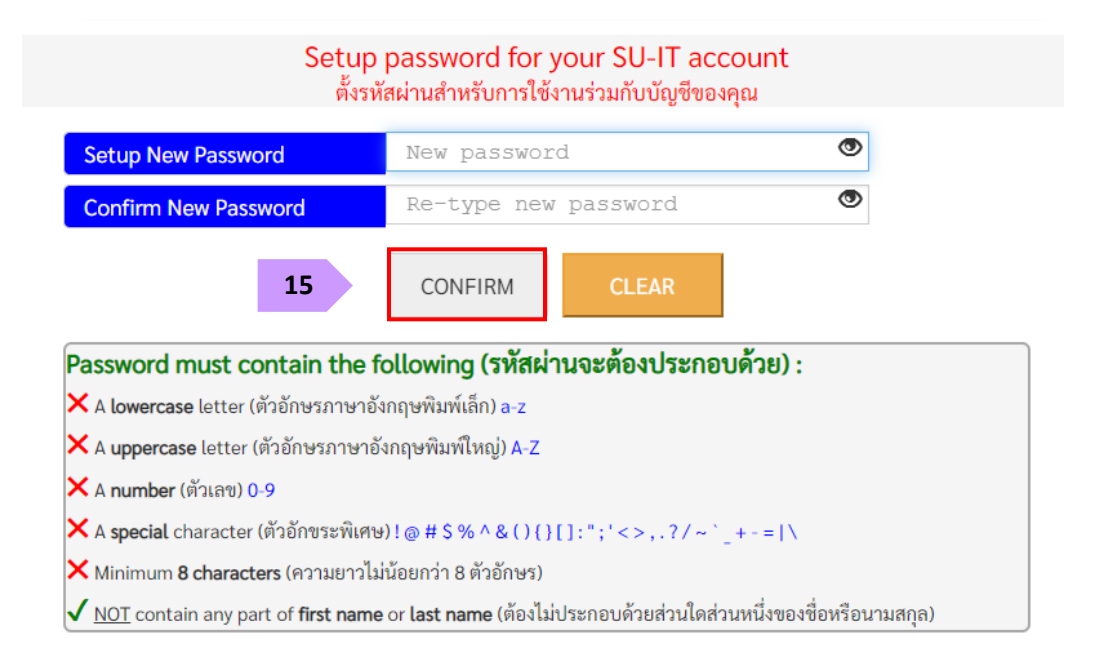

15. Setup your new password and confirm the password. Your password must contain the following conditions shown in the box. (Once you follow all conditions correctly, you will get all green right marks). Click <u>CONFIRM</u>.

#### **Recommendations**

- Do not use the same password for different accounts of yours.
- Turn on 2-step verification if it is provided.
- Access any of your accounts regularly.
- Logout from the services every time you finish using them.
- Avoid choosing "Remember me" option on any websites or any devices.
- Do not write down your password on a paper or any unprotected document files.
- Do not disclose your password to any person.

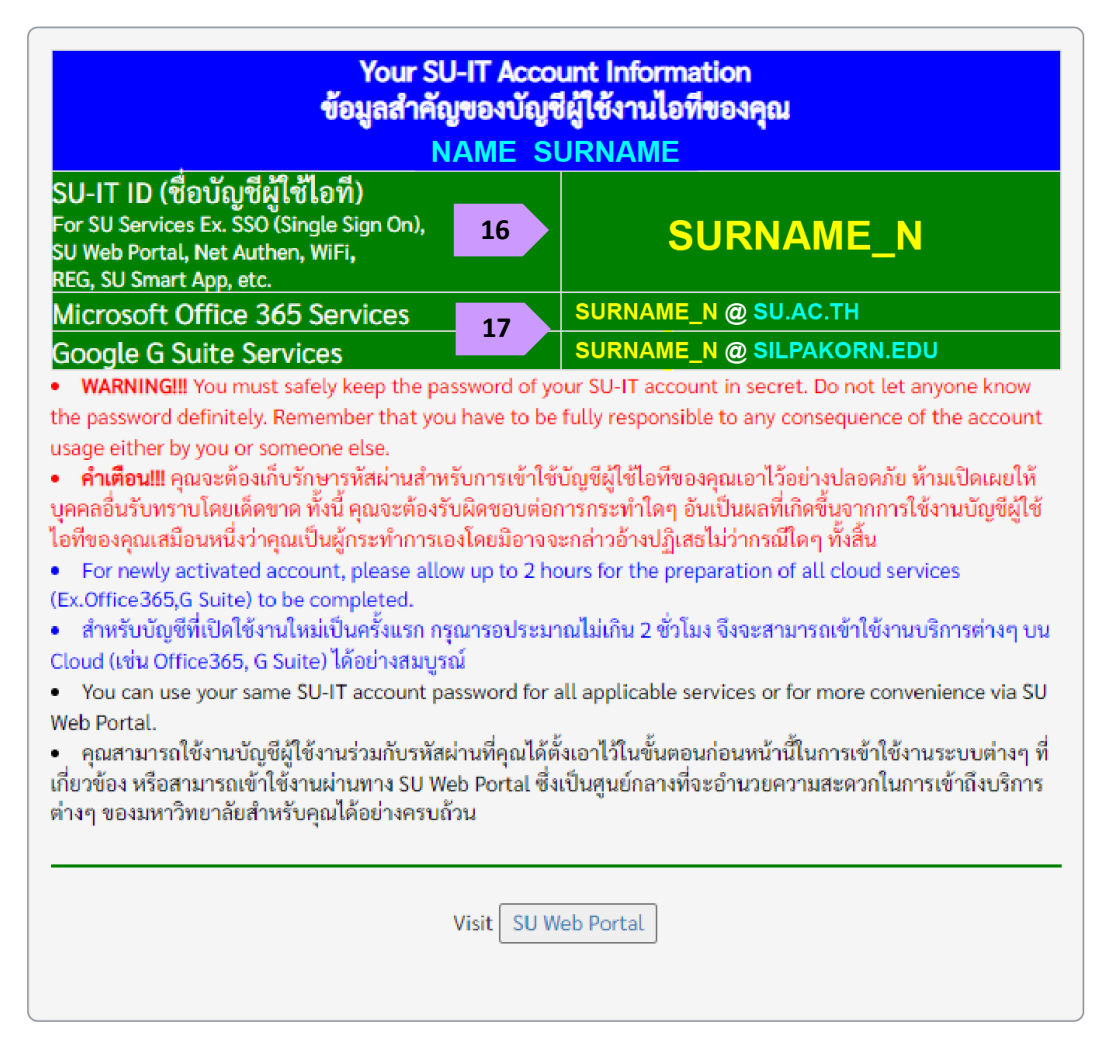

- 16. Your SU-IT account SURNAME\_N will be displayed to you. You can use this to access university services e.g. SU Web Portal, SU-WiFi connectivity, Staff info Service, SU iThesis
- 17. Once you successfully created your password, you will get two official accounts i.e. SURNAME\_N@SU.AC.TH and SURNAME\_N@SILPAKORN.EDU (when this process is done, you are ready to access SU Wi-Fi / SU Web Portal immediately. However, you must wait for about 2 hours to be able to access to other services).
  - Account SURNAME\_N@SU.AC.TH is for Microsoft Services such as Microsoft 365,
     Microsoft Teams, OneDrive, and so on.
  - Account **SURNAME\_N@SILPAKORN.EDU** is for Google G Suite services such as Gmail, Google Classroom, Google Drive, and so on.

#### Troubleshooting guide

#### Case no.1: If you already have an SU-IT Account, you cannot apply for a new one.

You will get the message "Your SU-IT account has been already activated. No need for reactivation." <u>You have to recover your account by following the recovering procedures.</u>

Your SU-IT account has been already activated. No need for reactivation. บัญชีผู้ใช้งานไอทีของคุณเคยถูกลงทะเบียนเพื่อเปิดใช้งานก่อนหน้านี้ไปเรียบร้อยแล้ว จึงไม่มีความจำเป็นที่จะต้องลงทะเบียนเปิดใช้งานใหม่อีกครั้ง

#### Case no.2: Your information is not matched with the university database. You will

get the message "Verification for account activation is FAILED! Please recheck your information and try again" <u>Please recheck your information as following:</u>

- Students: You can self-recheck by browsing to <a href="https://reg.su.ac.th">https://reg.su.ac.th</a>. Choose SU-IT
   Account menu. If you want to update or correct your information, please contact the Division of Academic Administration, Silpakorn University.
- Staff: Please contact the Division of Human Resources Division, Silpakorn University.

Verification for account activation is FAILED! Please recheck your information and try again. ผลการตรวจสอบข้อมูลตามที่คุณระบุมาข้างต้นพบว่าไม่ถูกต้อง โปรดตรวจสอบและดำเนินการใหม่อีกครั้ง ทั้งนี้ หากยังคงไม่สามารถเปิดใช้งานบัญชีได้ อาจจะมีสาเหตุจากที่ข้อมูลของคุณยังไม่ปรากฏอยู่ในฐานข้อมูลของมหาวิทยาลัย (โดยเฉพาะบุคลากรใหม่และนักศึกษาที่เพิ่งเข้าใหม่) หรือข้อมูลบางส่วนอาจจะไม่สมบูรณ์หรือมีความคลาดเคลื่อนจากความเป็นจริง โดยกรณีเช่นนี้ขอให้ดิดต่อหน่วยงานของมหาวิทยาลัยที่รับผิดชอบเพื่อดำเนินการแก้ไขข้อมูลให้ถูกต้องต่อไป - บุคลากร, อดีตบุคลากร (Staff,Ex-Staff) ติดต่อ (Contact) หน่วยงานต้นสังกัด หรือ กองทรัพยากรมนุษย์ - นักศึกษา, ศิษย์เก่า (Student,Alumni) ติดต่อ (Contact)กองบริหารงานวิชาการ - บุคคลภายนอก (Guest) ติดต่อ (Contact) หน่วยงานที่ขอทำการอนุมัติ

#### Case no.3: You have never activated your SU-IT Account but you clicked Account

**<u>Recovery button.</u>** You will get the message "Account recovery is failed. Your SU-IT account

has never been activated previously." <u>Please return to the Registering SU-IT Account procedure.</u>

Account recovery is failed. Your SU-IT account has never been activated previously. ไม่สามารถดำเนินการกู้คืนบัญชีได้ เนื่องจากคุณยังไม่เคยลงทะเบียนเปิดใช้งานบัญชีผู้ใช้งานไอทีมาก่อนหน้านี้

#### Student information checking for registering/recovering SU-IT Account

**Students** can self-check your own information from the registrar at <u>https://reg.su.ac.th.</u> Looking for **SU-IT Account** menu for this. If you need to correct or update your information, please contact the Division of Academic Administration, Silpakorn University.

1. Login to the registrar at <u>https://reg.su.ac.th</u>

| Silp          | <mark>วิทจาลัจ</mark><br>akorn Ui | andากร<br>niversity = * •                                   |
|---------------|-----------------------------------|-------------------------------------------------------------|
| เมนูหลัก      |                                   |                                                             |
| หน้าเริ่มต้น  |                                   |                                                             |
|               |                                   | รุณาป้อนรหัสประจำด้ว<br>รหัสประจำด้ว<br>รหัสผ่าน<br>ดรวจสอบ |
| ເວລາ 12:26:13 |                                   |                                                             |
|               | to top of page 🔺                  | สกอ.   กบศ.   สมศ.   Runahead   Vision Net Co.Ltd.          |

2. Select **SU-IT Account** menu on the left hand side. Your information will be displayed as below.

| เมนูหลัก                 | AN WRID       | กราลรสิลปาก                                | 5                                                       |
|--------------------------|---------------|--------------------------------------------|---------------------------------------------------------|
| ออกจากระบบ               | Silna         | akorn Universi                             | tv                                                      |
| เปลี่ยนรหัสผ่าน          | OTTPO         |                                            | · = **                                                  |
| ผลการลงทะเบียน/ใบแจ้งยอด | เบญหลัก       |                                            | And the second the second                               |
| ประวัดินักศึกษา          | ถอยกลับ       | พราสตอบตา เมพรอมของข                       | ารัต เหน่ารอทคร 20 11 Account                           |
| ภาระค่าใช้จ่ายทุน        |               | นื่อ                                       | ทดสอบ                                                   |
| ผลการศึกษา               |               | นามสกุล                                    | ระบบ                                                    |
| ประเมินการเรียนการสอน    |               | Surname                                    | system                                                  |
| วิชาที่เปิดสอน           |               | สถานะนักศึกษา<br>วันเกิด / birthdav        | นักศึกษาปัจจุบัน สถานะปกติ<br>11/11/2530 ( 11/11/1987 ) |
| ตารางเรียน นศ.           |               | หมายเลขโทรศัพท์ / Tel.                     | 08XXXXXXX                                               |
| ค้นหาตารางสอนอาจารย์     |               | รูป PERSONAL ID<br>สถานะของข้อมูล / status | ใม่พร้อม / not ready                                    |
| SU IT Account            | เวลา 15:18:57 |                                            |                                                         |
| เสนอความคิดเห็น          |               | to top of page 🍝                           |                                                         |
| ประวัดิการเข้าใช้ระบบ    | - BOCOMENT    | <u>สกอ.   กยศ.   สมศ.   Run</u>            | ahead   <u>Vision Net Co.Ltd.</u>                       |

## Guide to SU-IT Accounts (for university staff)

- Registering SU-IT Account
- Recovering SU-IT Account
- Troubleshooting guide

#### Important Information

- Personnel information is under supervision of the
   Division of Human Resources, Silpakorn University. Ask
   HR staff of your affiliation to check for the readiness.
- In case you are currently a student or alumni who already have SU-IT Account: you DO NOT have to register as a new user. Check your personnel information readiness with HR. When it is done, contact ICT Services staff to update your SU-IT account.
- <u>Contact</u> ICT Services staff at: https://www.facebook.com/Bureau.of.Digital.Technology.
   Silpakorn.University

Registering SU-IT Account for a new staff of Silpakorn University

#### Registering SU-IT Account for a new staff of Silpakorn University

- 1. Go to URL : <u>https://portal.su.ac.th</u>
- 2. On SU Account Services, click at "Account Activation"

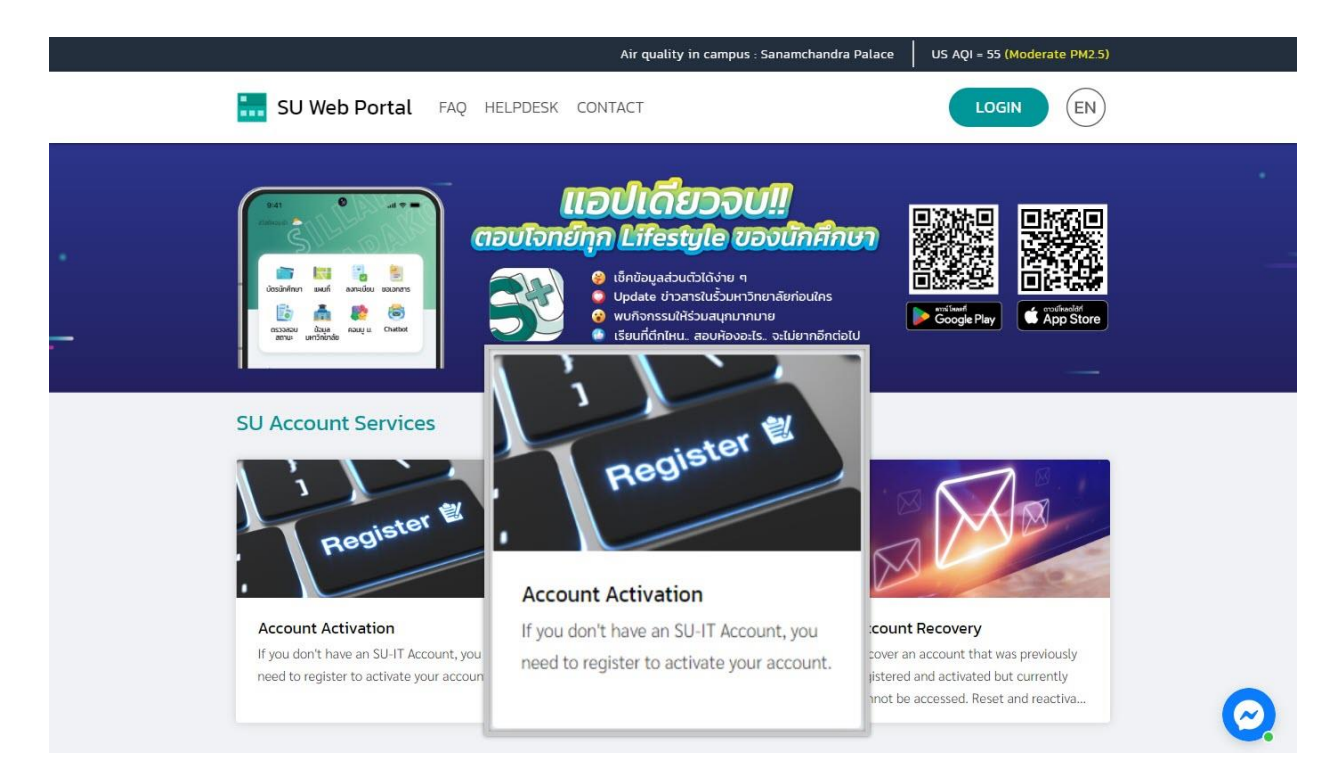

3. It takes you to SU-IT account activation form as shown in the next page.

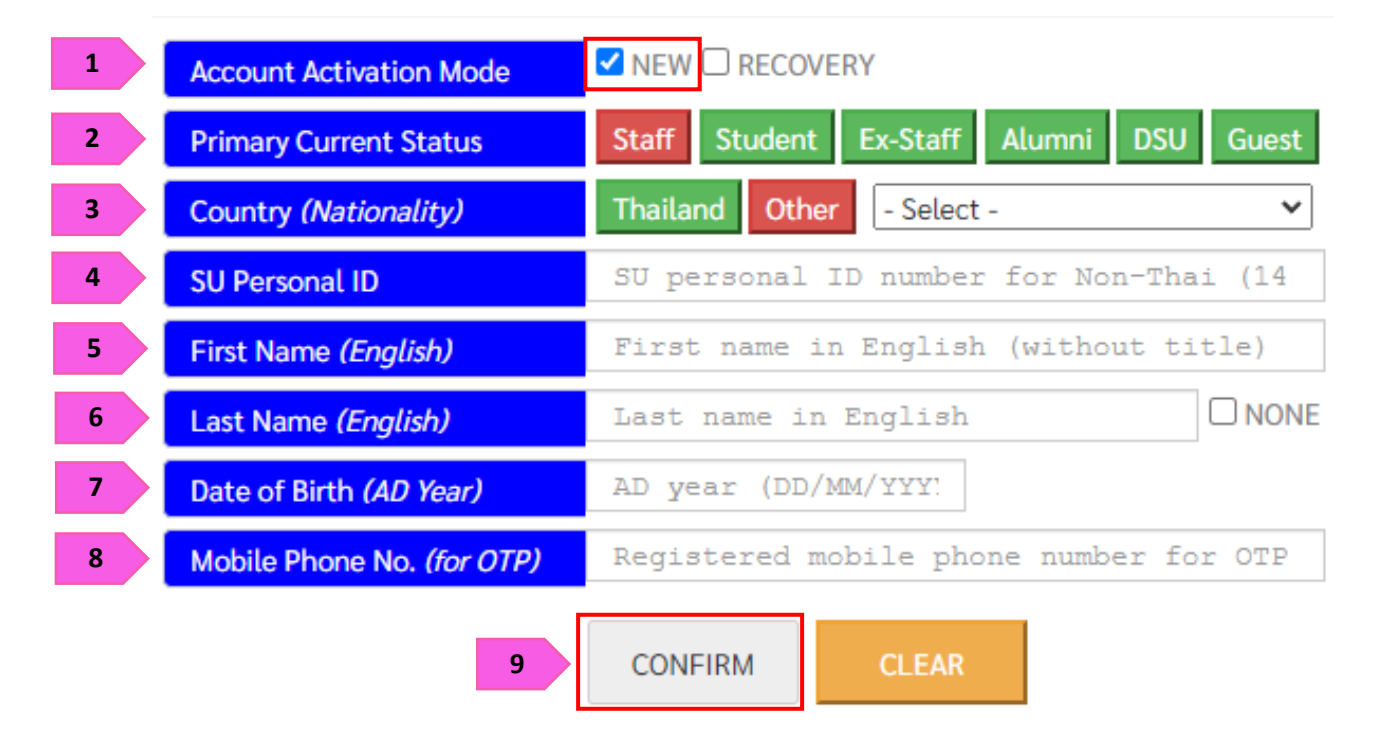

Instructions on activating SU-IT account for the first time

- 18. Item Account Activation Mode, click 🗹 <u>NEW.</u>
- 19. Item *Primary Current Status*, select <u>Staff.</u>
- 20. Item *Country (Nationality)*, other nationality please choose <u>Other</u> and select yours.
- 21. Item <u>SU Personal ID</u> (acquire this from HR division or ICT Service counter, Bureau of Digital Technology).
- 22. Item First Name (English) fill your first name (exclude title).
- 23. Item Last Name (English) fill your last name.
- 24. Item Date of Birth (AD Year) choose your date of birth DD/MM/YYYY.
- 25. Item *Mobile Phone No. (for OTP)* fill your <u>mobile phone number</u> which is registered to HR division. In case the number is incorrect, or you prefer to change phone number, please contact HR division.
- 26. Click <u>CONFIRM</u>.

For verification, An OTP Code will be sent as a SMS message to your registered mobile phone เพื่อเป็นการตรวจสอบ รหัส OTP จะถูกส่งเป็นข้อความ SMS ไปยังหมายเลขโทรศัพท์ของคุณตามที่ได้ลงทะเบียนเอาไว้ในระบบ

| 10 | Your mobile phone number                | 09XXXXXX9                                      | Request OTP                       |
|----|-----------------------------------------|------------------------------------------------|-----------------------------------|
|    | An OTP verification code has been sent. |                                                |                                   |
|    | You should obtain the OTF               | <sup>2</sup> code in the receiving SMS message | ge on your mobile phone.          |
|    | If you do not receive                   | it, you can request a new one agai             | <mark>n in 4:42 minute(s).</mark> |
| 11 | Reference ID                            | PCVV                                           | )                                 |
| 12 | Enter OTP Code                          | 9 9 9 9 9 9                                    | ]                                 |
|    | 13                                      | CONFIRM                                        |                                   |

27. Your number will appear in the field *Your mobile phone number.* Please verify and

click **Request OTP.** 

- 28. You will get your <u>OTP</u> with reference ID on your mobile phone.
- 29. Input your OTP code in the field *Enter OTP Code*.
- 30. Click <u>CONFIRM</u>.

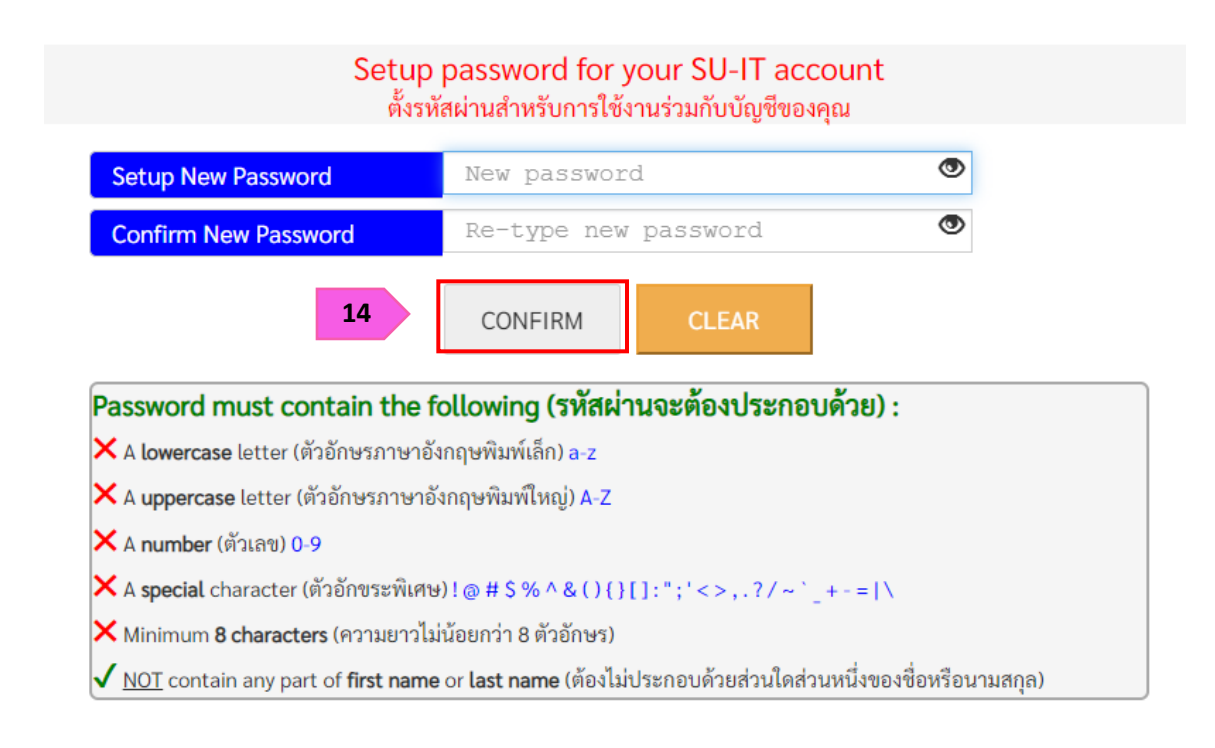

31. Setup your new password and confirm the password. Your password must contain the following conditions shown in the box. (Once you follow all conditions correctly, you will get all green right marks). Click <u>CONFIRM</u>.

#### **Recommendations**

- Do not use the same password for different accounts of yours.
- Turn on 2-step verification if it is provided.
- Access any of your accounts regularly.
- Logout from the services every time you finish using them.
- Avoid choosing "Remember me" option on any websites or any devices.
- Do not write down your password on a paper or any unprotected document files.
- Do not disclose your password to any person.

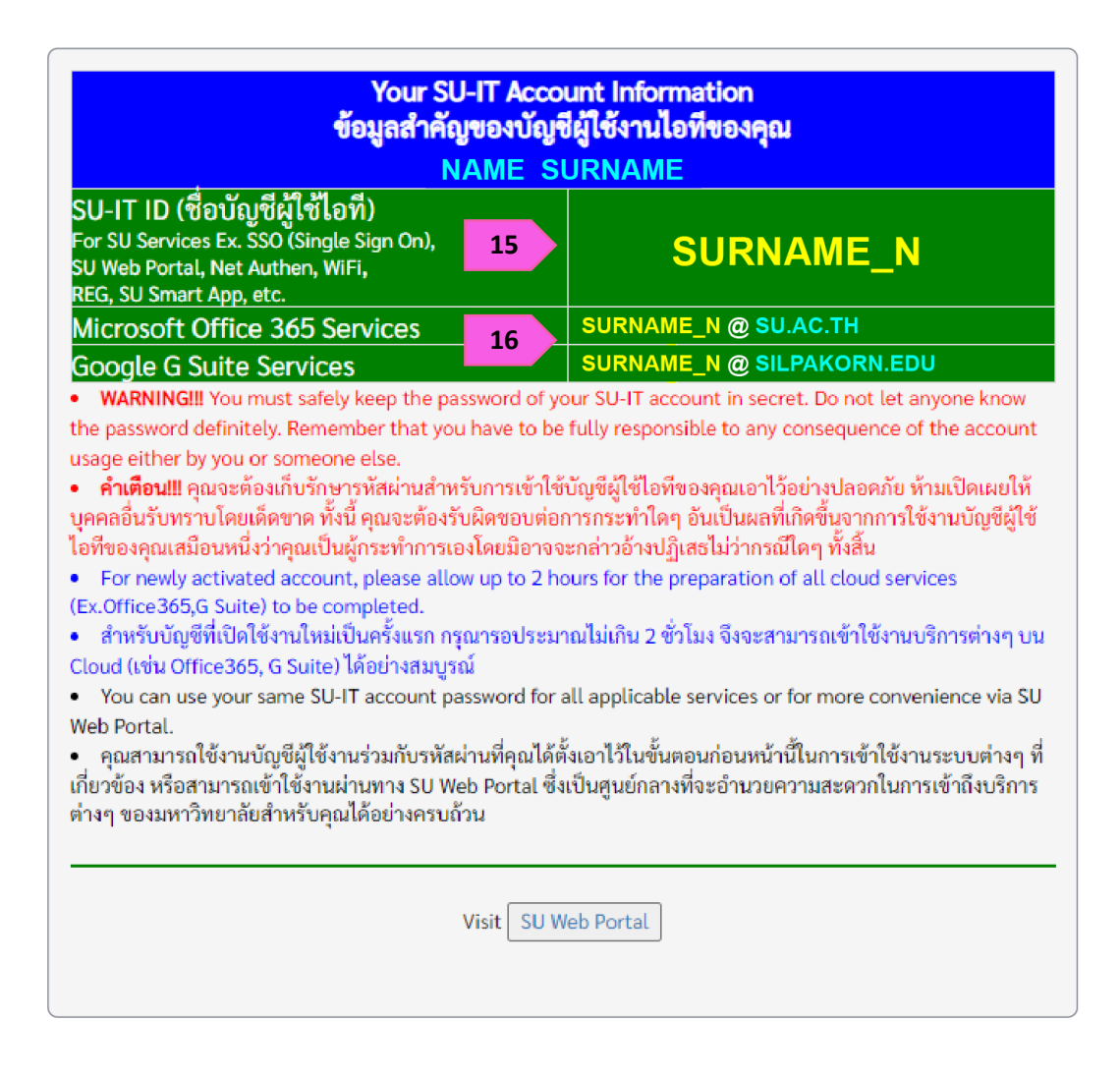

- 32. Your SU-IT account **SURNAME\_N** will be displayed to you. You can use this to access university services e.g. SU Web Portal, SU-WiFi connectivity, Staff info Service, SU iThesis
- 33. Once you successfully created your password, you will get two official accounts i.e. SURNAME\_N@SU.AC.TH and SURNAME\_N@SILPAKORN.EDU (when this process is done, you are ready to access SU Wi-Fi / SU Web Portal immediately. However, you must wait for about 2 hours to be able to access to other services).
  - Account SURNAME\_N@SU.AC.TH is for Microsoft Services such as Microsoft 365, Microsoft Teams, OneDrive, and so on.
  - Account SURNAME\_N@SILPAKORN.EDU is for Google G Suite services such as Gmail,
     Google Classroom, Google Drive, and so on.

**Recovering SU-IT Account** 

## for a new staff of Silpakorn University

#### Recovering SU-IT Account for a new staff of Silpakorn University

- 1. Go to URL : <u>https://portal.su.ac.th</u>
- 2. On SU Account Services, click "Account Recovery"

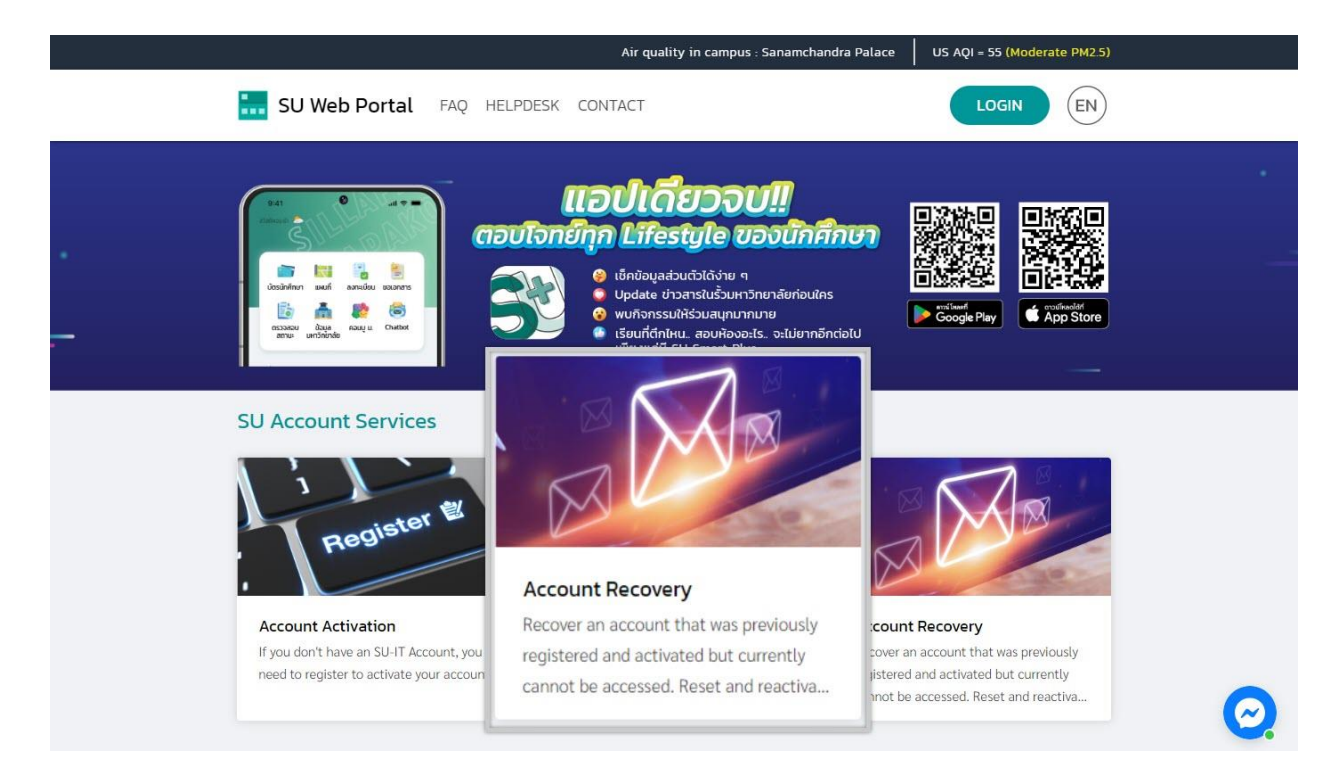

3. It takes you to SU-IT account recovery form as shown in the next page.

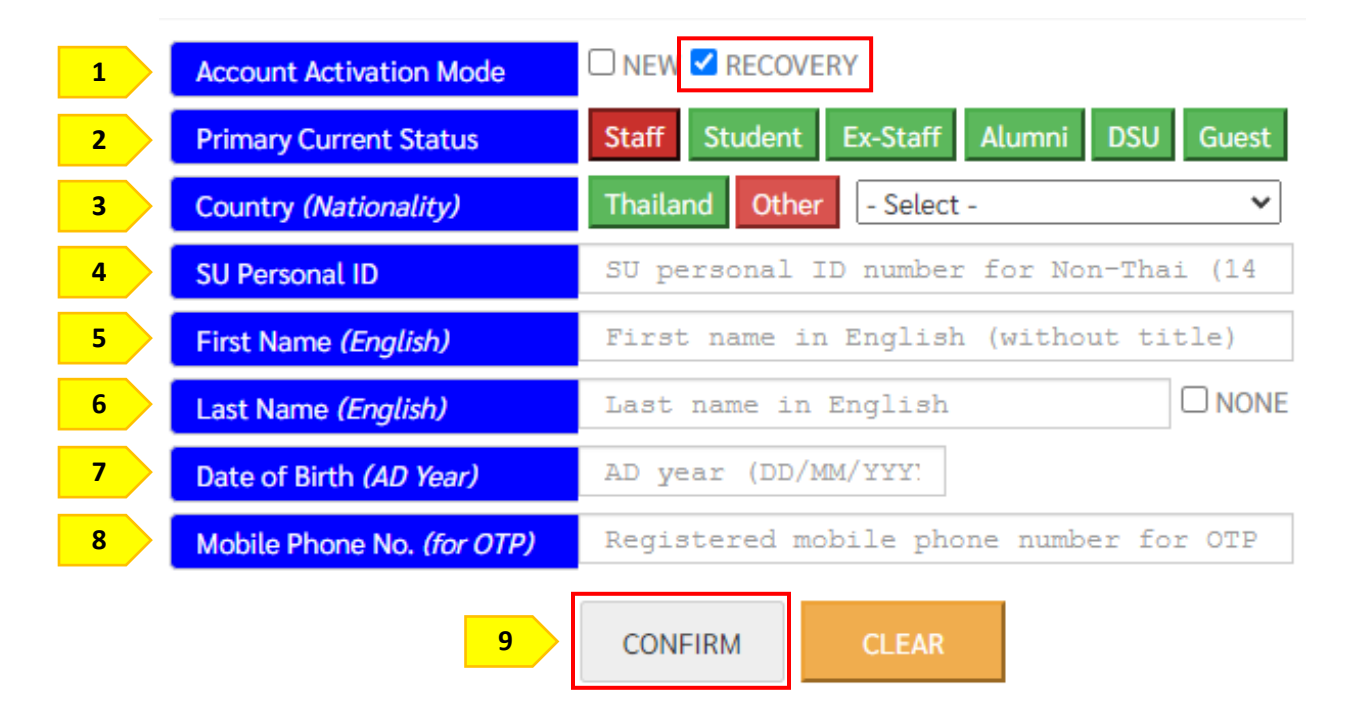

Instructions on recovering SU-IT account in case of forgetting Username/Password:

- 1. Item Account Activation Mode, click 🗹 <u>RECOVERY</u>
- 2. Item *Primary Current Status* select <u>Staff</u>
- 3. Item *Country (Nationality),* other nationality please <u>Other</u> and select yours.
- Item <u>SU Personal ID</u> (acquire this from HR division or ICT Service counter, Bureau of Digital Technology).
- 5. Item *First Name (English)* fill <u>your first name (exclude title).</u>
- 6. Item Last Name (English) fill your last name.
- 7. Item Date of Birth (AD Year) choose your date of birth DD/MM/YYYY.
- 8. Item *Mobile Phone No. (for OTP)* fill your <u>mobile phone number</u> which is registered to HR division. In case the number is incorrect, or you prefer to change phone number, please contact HR division.
- 9. Click <u>CONFIRM</u>.

For verification, An OTP Code will be sent as a SMS message to your registered mobile phone เพื่อเป็นการตรวจสอบ รหัส OTP จะถูกส่งเป็นข้อความ SMS ไปยังหมายเลขโทรศัพท์ของคุณตามที่ได้ลงทะเบียนเอาไว้ในระบบ

| 10 | Your mobile phone number                | 09XXXXXX                        | Request OTP                          |
|----|-----------------------------------------|---------------------------------|--------------------------------------|
|    | An OTP verification code has been sent. |                                 |                                      |
|    | You should obtain the OTF               | code in the receiving SMS me    | sage on your mobile phone.           |
|    | <mark>If you do not receive</mark>      | it, you can request a new one a | <mark>gain in 4:42 minute(s).</mark> |
| 11 | Reference ID                            | PCVV                            |                                      |
| 12 | Enter OTP Code                          | 999999                          | 9                                    |
|    | 13                                      | CONFIRM                         |                                      |

10. Your number will appear in the field Your mobile phone number. Please verify and

click Request OTP.

- 11. You will get your <u>OTP</u> with reference ID on your mobile phone.
- 12. Input your OTP code in the field *Enter OTP Code*.
- 13. Click <u>CONFIRM</u>.

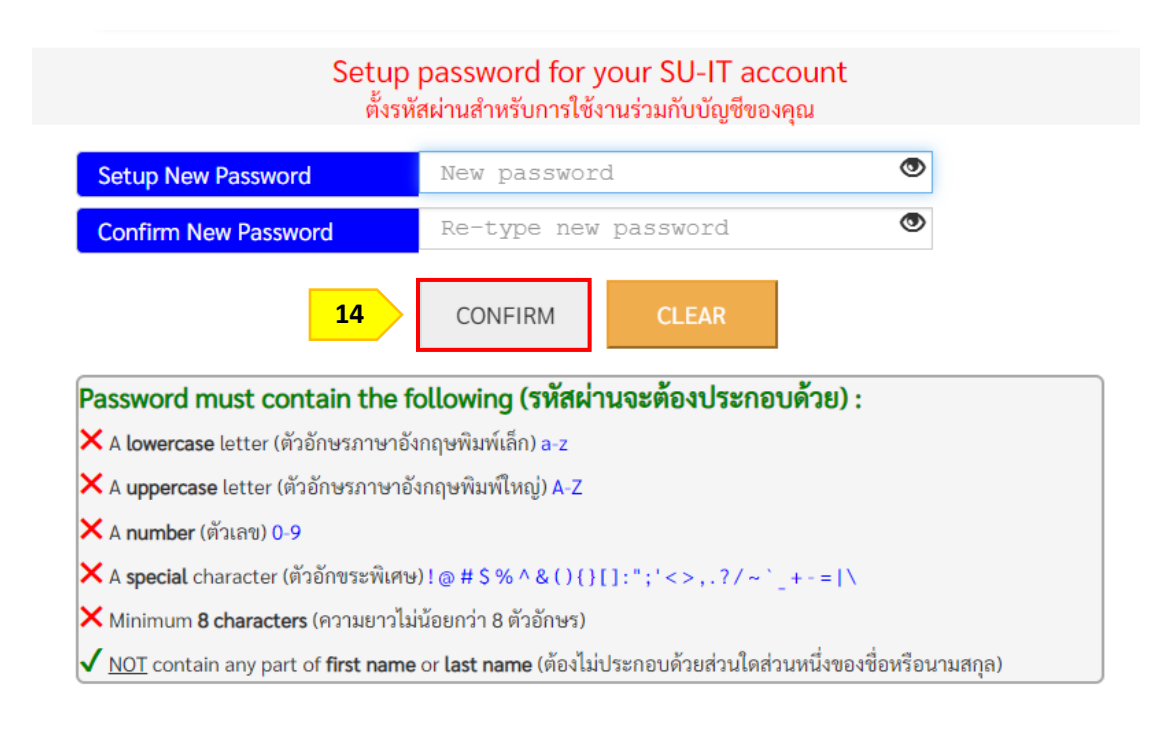

14. Setup your new password and confirm the password. Your password must contain the following conditions shown in the box. (Once you follow all conditions correctly, you will get all green right marks). Click <u>CONFIRM</u>.

#### **Recommendations**

- Do not use the same password for different accounts of yours.
- Turn on 2-step verification if it is provided.
- Access any of your accounts regularly.
- Logout from the services every time you finish using them.
- Avoid choosing "Remember me" option on any websites or any devices.
- Do not write down your password on a paper or any unprotected document files.
- Do not disclose your password to any person.

| Your SU-IT Account Information<br>ข้อมูลสำคัญของบัญชีผู้ใช้งานไอทีของคุณ<br>NAME_SURNAME                                                                                                    |                           |  |  |  |
|----------------------------------------------------------------------------------------------------|---------------------------|--|--|--|
| SU-IT ID (ชื่อบัญชีผู้ใช้ไอที)<br>For SU Services Ex. SSO (Single Sign On),<br>SU Web Portal, Net Authen, WiFi,<br>REG, SU Smart App, etc.                                                                                                    | SURNAME_N                 |  |  |  |
| Microsoft Office 365 Services                                                                                                    | SURNAME_N @ SU.AC.TH      |  |  |  |
| Google G Suite Services                                                                                                    | SURNAME_N @ SILPAKORN.EDU |  |  |  |
| <ul> <li>เห็นน้ำใน เอนาแปะเริ่มเขา แบ่ว่าเอา แบ่ว่า เมื่อมายเขา วู่อน ออากา นอยอนกะ กระเรียม ออากา แบ่งการและ เกิม (แบ่งการและ เกิม)</li> <li>the password definitely. Remember that you have to be fully responsible to any consequence of the account usage either by you or someone else.</li> <li>คำเตือน!!! คุณจะต้องเก็บรักษารหัสผ่านสำหรับการเข้าใช้บัญชีผู้ใช้ไอที่ของคุณเอาไว้อย่างปลอดภัย ห้ามเปิดเผยให้ บุคคลอื่นรับทราบโดยเด็ดขาด ทั้งนี้ คุณจะต้องรับผิดขอบต่อการกระทำใดๆ อันเป็นผลที่เกิดขึ้นจากการใช้งานบัญชีผู้ใช้ ไอที่ของคุณเสมือนหนึ่งว่าคุณเป็นผู้กระทำการเองโดยมีอาจจะกล่าวอ้างปฏิเสธไม่ว่ากรณีใดๆ ทั้งสิ้น</li> <li>For newly activated account, please allow up to 2 hours for the preparation of all cloud services (Ex.Office365,G Suite) to be completed.</li> <li>สำหรับบัญชีที่เปิดใช้งานใหม่เป็นครั้งแรก กรุณารอประมาณไม่เกิน 2 ชั่วโมง จึงจะสามารถเข้าใช้งานบริการต่างๆ บร Cloud (เช่น Office365, G Suite) ได้อย่างสมบูรณ์</li> <li>You can use your same SU-IT account password for all applicable services or for more convenience via SU Web Portal.</li> <li>คุณสามารถใช้งานบัญชีผู้ใช้งานร่วมกับรหัสผ่านที่คุณได้ตั้งเอาไว้ในขั้นตอนก่อนหน้านี้ในการเข้าใช้งานระบบต่างๆ จ์ เกี่ยวข้อง หรือสามารถเข้าใช้งานอญชีผู้ใช้งานร่วมกับรหัสผ่านที่คุณได้ตั้งเอาไว้ในขั้นตอนก่อนหน้านี้ในการเข้าใช้งานระบบต่างๆ จ์ เกี่ยวข้อง หรือสามารถเข้าใช้งานจำมีงาร่วมกับรหัสผ่านที่ คุณได้ตั้งเอาไว้ในขั้นตอนก่อนหน้านี้ในการเข้าใช้งานระบบต่างๆ จ์ เกี่ยวข้อง หรือสามารถเข้าใช้งานผ่านทาง SU Web Portal ซึ่งเป็นศูนย์กลางที่จะอำนวยความสะดวกในการเข้าถึงบริการ ต่างๆ ของมหาวิทยาลัยสำหรับคุณได้อย่างครบถ้วน</li> </ul> |                           |  |  |  |
| Visit SU Web Portal                                                                                                    |                           |  |  |  |

- 15. Your SU-IT account **SURNAME\_N** will be displayed to you. You can use this to access university services e.g. SU Web Portal, SU-WiFi connectivity, Staff info Service, SU iThesis
- 16. Once you successfully created your password, you will get two official accounts i.e.

**SURNAME\_N@SU.AC.TH** and **SURNAME\_N@SILPAKORN.EDU** (when this process is done, you are ready to access SU Wi-Fi / SU Web Portal immediately. However, you must wait for about 2 hours to be able to access to other services).

- Account SURNAME\_N@SU.AC.TH is for Microsoft Services such as Microsoft 365,
   Microsoft Teams, OneDrive, and so on.
- Account SURNAME\_N@SILPAKORN.EDU is for Google G Suite services such as Gmail,
   Google Classroom, Google Drive, and so on.

#### Troubleshooting guide

#### Case no.1: If you already have an SU-IT Account, you cannot apply for a new one.

You will get the message "Your SU-IT account has been already activated. No need for reactivation." <u>You have to recover your account by following the recovering procedures.</u>

Your SU-IT account has been already activated. No need for reactivation. บัญชีผู้ใช้งานไอทีของคุณเคยถูกลงทะเบียนเพื่อเปิดใช้งานก่อนหน้านี้ไปเรียบร้อยแล้ว จึงไม่มีความจำเป็นที่จะต้องลงทะเบียนเปิดใช้งานใหม่อีกครั้ง

#### Case no.2: Your information is not matched with the university database. You will

get the message "Verification for account activation is FAILED! Please recheck your information and try again" <u>Please recheck your information as following:</u>

- Students: You can self-recheck by browsing to <a href="https://reg.su.ac.th">https://reg.su.ac.th</a>. Choose SU-IT
   Account menu. If you want to update or correct your information, please contact the Division of Academic Administration, Silpakorn University.
- Staff: Please contact the Division of Human Resources Division, Silpakorn University.

Verification for account activation is FAILED! Please recheck your information and try again. ผลการตรวจสอบข้อมูลตามที่คุณระบุมาข้างต้นพบว่าไม่ถูกต้อง โปรดตรวจสอบและดำเนินการใหม่อีกครั้ง ทั้งนี้ หากยังคงไม่สามารถเปิดใช้งานบัญซีได้ อาจจะมีสาเหตุจากที่ข้อมูลของคุณยังไม่ปรากฏอยู่ในฐานข้อมูลของมหาวิทยาลัย (โดยเฉพาะบุคลากรใหม่และนักศึกษาที่เพิ่งเข้าใหม่) หรือข้อมูลบางส่วนอาจจะไม่สมบูรณ์หรือมีความคลาดเคลื่อนจากความเป็นจริง โดยกรณีเช่นนี้ขอให้ดิดต่อหน่วยงานของมหาวิทยาลัยที่รับผิดชอบเพื่อดำเนินการแก้ไขข้อมูลให้ถูกต้องต่อไป - บุคลากร, อดีตบุคลากร (Staff,Ex-Staff) ติดต่อ (Contact) หน่วยงานต้นสังกัด หรือ กองทรัพยากรมนุษย์ - นักศึกษา, ศิษย์เก่า (Student,Alumni) ติดต่อ (Contact)กองบริหารงานวิชาการ - บุคคลภายนอก (Guest) ติดต่อ (Contact) หน่วยงานที่ขอทำการอนุมัติ

#### Case no.3: You have never activated your SU-IT Account but you clicked Account

**<u>Recovery button.</u>** You will get the message "Account recovery is failed. Your SU-IT account

has never been activated previously." <u>Please return to the Registering SU-IT Account procedure.</u>

Account recovery is failed. Your SU-IT account has never been activated previously. ไม่สามารถดำเนินการกู้คืนบัญชีได้ เนื่องจากคุณยังไม่เคยลงทะเบียนเปิดใช้งานบัญชีผู้ใช้งานไอทีมาก่อนหน้านี้